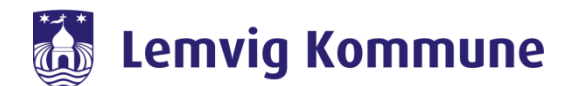

# Vejledning til borgere

- sådan deltager du i videomødet (PC, iPad og smartphone)

Vejledningen er overordnet, da det er forskelligt hvilke enheder, mærker mm. der anvendes. Hvis vejledningen ikke er tilstrækkelig, bedes du kontakte din kontaktperson på Kommunen.

# Indhold

| Deltag fra en PC:         | 1 |
|---------------------------|---|
| Deltag fra en iPad:       | 3 |
| Deltag fra en smartphone: | 4 |

## Deltag fra en PC:

Krav til PC'en: der skal være kamera i din PC ellers kommer du kun på med lyd.

- 1. Åbn den invitation du har modtaget i din mail
- 2. Tryk på den grønne boks "deltag i mødet"

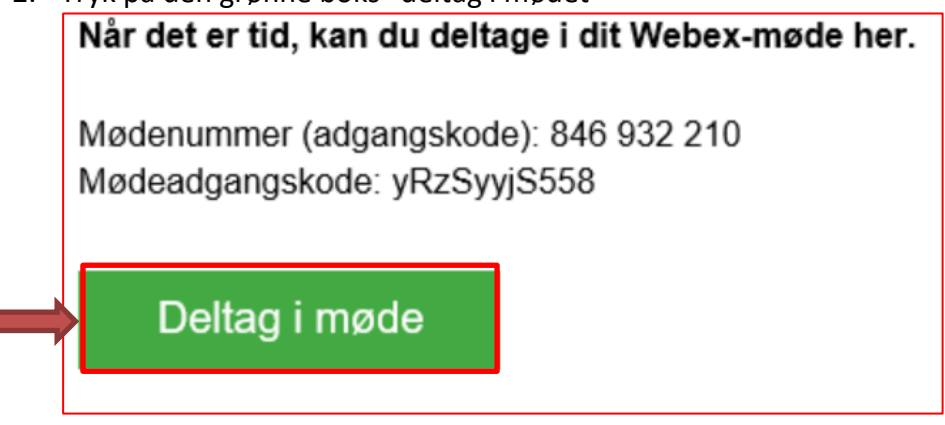

- 3. WebEx åbner nu i din internet browser (Chrome, Explore/Egde eller Firefox)
- 4. Tryk deltag fra browser (hvis du bliver spurgt om det)
- 5. Du bliver nu bedt om at installere et plug-in (webex.exe) her trykker du "kør"
- 6. Indtast navn og mailadresse i boksen
- 7. Tryk "Spring over"

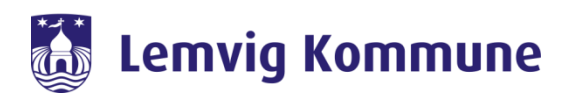

| du denager i mor | et. |  |
|------------------|-----|--|
|                  |     |  |
|                  |     |  |
|                  |     |  |

#### 8. Tryk "ok"

| Webex-indstillinger  |                                                                                                    |          |
|----------------------|----------------------------------------------------------------------------------------------------|----------|
| lødeoplysninger      |                                                                                                    |          |
| Mødeskabelon:        | Meetings: Webex Meetings standard                                                                                                    | 0        |
| Mødetype:            | Webex Meetings Pro Meeting                                                                                                    |          |
| Mødeadgangskode:     | 79MQpMaKpP8                                                                                                    | •        |
|                      | Opfør i offentlig kalender     Mødedeltagere kan deltage i mødet 5 v minutter inden starttidspunk     Oplys ikke mødeadgangskode i e-mailinvitation | đ        |
|                      |                                                                                                    |          |
| Lyd og spor          | ing Tilmelding Ressourcer                                                                                                    |          |
| Lydforbindelsestyp   | e: Webex-lyd                                                                                                    | •        |
|                      | Vise globale indgående opkaldsnumre for mødedeltagere                                                                                               |          |
| Ind- og udgangston   | e: Bip                                                                                                    | ·        |
|                      |                                                                                                    |          |
| Obligatoriske felter | οκ                                                                                                    | Annuller |

- 9. Sørg for at lyd og video er slået til
- 10. Tryk "Deltag i møde" på den grønne deltag knap du deltager nu i mødet

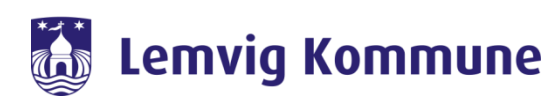

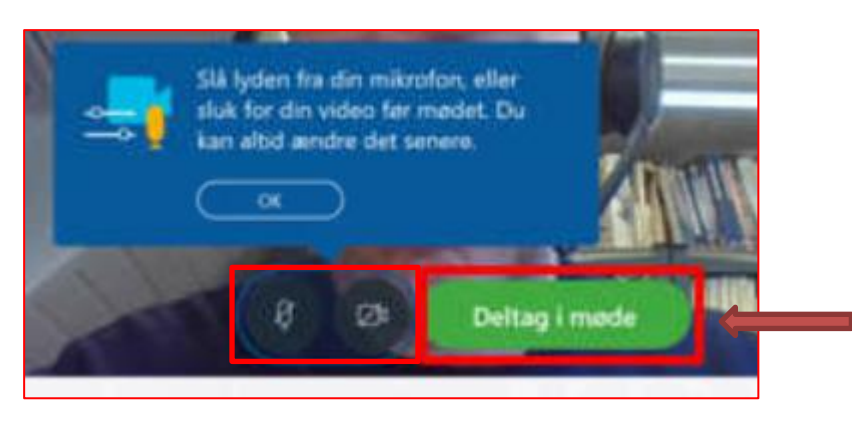

### Deltag fra en iPad:

1. Download WebEx meeting app fra din app store eller googleplay butik

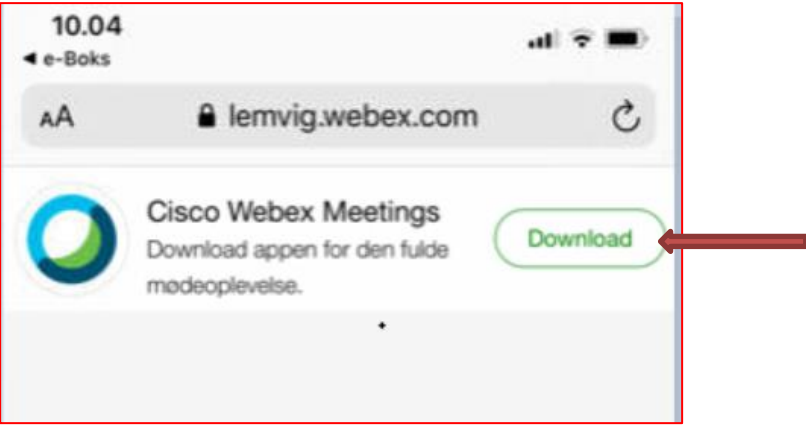

Åbn derefter invitationen du har modtaget på mail og tryk på

 den grønne boks "Deltag i møde"

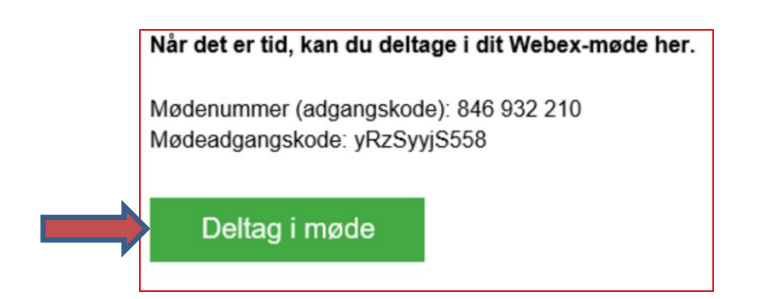

b. eller på linket vist med rødt nedenfor eller

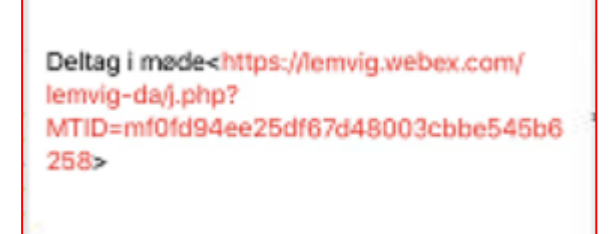

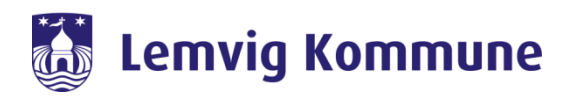

- 3. Husk at slå mikrofon og lyd til på de to ikoner markeret nedenfor
- 4. Tryk på det grønne "start" felt for at deltage i mødet

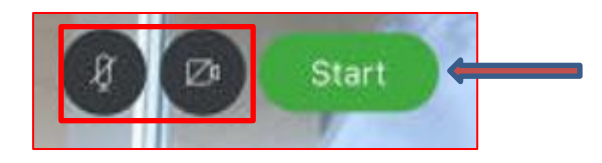

#### Deltag fra en smartphone:

- 1. Åbn invitationen du har modtaget
- 2. Du skal nu download app'en tryk på "download"

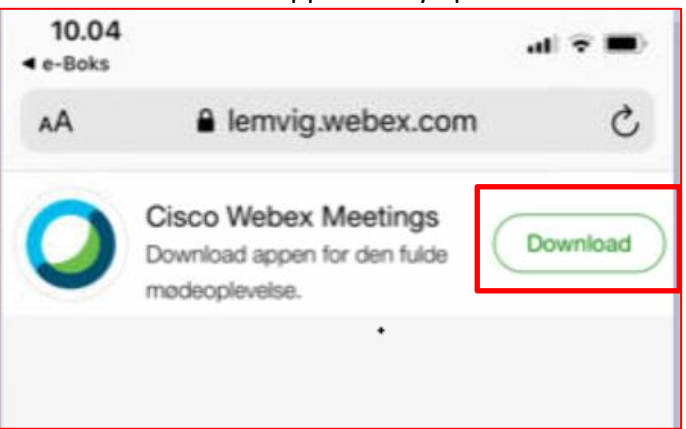

- 3. Du skal nu trykke på "tillad" til at bruge mikrofon og video
- 4. Når app'en er klar skal du indtaste navn og mailadresse
- 5. Tryk herefter "deltag"

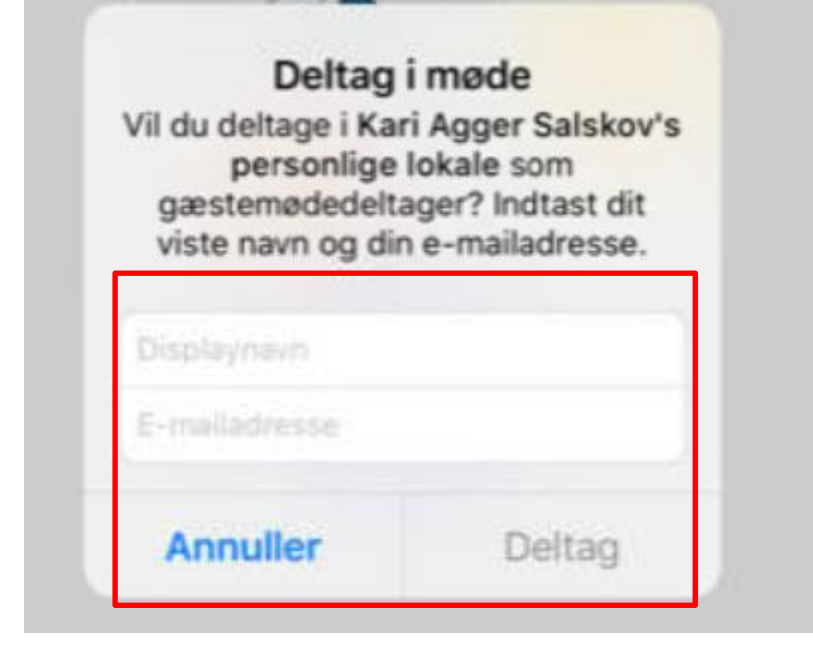

6. Herefter kommer du ind i mødet

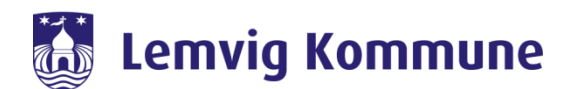